# Innehåll

| FÖRORD                            | 1  |
|-----------------------------------|----|
| FÖRFATTARNA                       |    |
| LÄROBÖCKER                        |    |
| KONVENTIONER                      |    |
| AUTODESK HISTORIK                 |    |
| SYSTEMKRAV                        |    |
| NYHETER I AUTOCAD LT 2012         |    |
| STARTA, SPARA OCH AVSLUTA         |    |
| STARTA AUTOCAD LT 2012            | 15 |
| RITMILJÖN                         |    |
| ANVÄNDARGRÄNSSNITT                | 17 |
| NYHETER I ANVÄNDARGRÄNSSNITTET    | 20 |
| GE KOMMANDO                       |    |
| KOMMANDOORDNING                   |    |
| MUSEN                             |    |
| APPLICATION MENU                  |    |
| QUICK ACCESS TOOLBAR              |    |
| MENYFLIKAR OCH RIBBON-AVSNITT     |    |
| RIBBON-AVSNITT                    |    |
| PALETTER                          |    |
| FUNKTIONSTANGENTERNA              |    |
| NEW - STARTA EN NY RITNING        |    |
| FORVALD PROTOTYPRITNING           |    |
| SAVE - SPARA RITNINGEN            |    |
| CLOSE - STANG FIL / FILER         |    |
| ODENL ÖDDNA EN DEEDITLIG DITNING  |    |
| OPEN - OPPNA EN BEFINTLIG KITNING |    |
|                                   |    |
| ΑΠΤΟΜΑΤSPA ΡΑΝDE                  |    |
| LINDO - ÅNGRA KOMMANDON           |    |
| AVBRYTA KOMMANDO                  | 42 |
| SNAP.                             |    |
| GRID                              |    |
| DYNAMIC INPUT                     |    |
| RITFUNKTIONER                     | 48 |
| RIBRON-AVSNITTET DR AW            |    |
| OLIKA METODER ATT RITA LINIER     | 40 |
| LINE                              | 51 |
| LINE                              |    |
| ERASE                             |    |
| CIRCLE                            |    |
| ARC                               |    |
| RECTANGLE                         |    |
| MULITPLE POINTS                   |    |
| MENYN OBJECT SNAP                 |    |
| OBJECT SNAP                       |    |
| MID BETWEEN 2 POINTS              |    |
| KONSTANT OBJEKT SNAP              |    |
| POLAR TRACKING                    |    |
| AUTOSNAP & AUTOTRACKING           |    |
| FKUM                              |    |
| HJALPFUNKTIONER I AUTOCAD LT      |    |
| AUTODESK EXCHANGE                 |    |

| FEATURED VIDEOS                        | 111 |
|----------------------------------------|-----|
| FEATURED TOPICS                        | 111 |
| HELP                                   | 112 |
| LOKAL VERSION AV HJÄLPEN               | 114 |
| APPLICATION MENU                       | 115 |
| AUTOCOMPLETE COMMAND ENTRY             | 115 |
| TOOLTIPS                               | 116 |
| ZOOMA OCH PANORERA1                    | 17  |
| PIBRON AVENITTET NAVIGATE              | 117 |
| 700M KOMMANDONA VIA MENY EI IKEN VIEW  | 110 |
| PAN PEALTIDSPANOPERA                   | 110 |
| PEALTIME REALTIDS ZOOMA                | 120 |
| ZOOMA OCH PANORER A MED SCROLLHIIII ET | 120 |
| STEERING WHEEI                         | 121 |
|                                        | 122 |
| REDIGERINGSKOMMANDON1                  | 24  |
| RIBBON-AVSNITTET MODIFY                | 124 |
| MOVE                                   | 125 |
| ABSOLUT FÖRFLYTTNING                   | 126 |
| ALTERNATIV ABSOLUT FÖRFLYTTNING        | 127 |
| COPY                                   | 129 |
| ROTATE                                 | 133 |
| JOIN                                   | 136 |
| FILLET                                 | 137 |
| FILLET PÅ EN POLYLINE                  | 140 |
| MULTIPLE FILLET                        | 142 |
| FILLET PÅ PARALLELLA LINJER            | 146 |
| CHAMFER                                | 147 |
| CHAMFER PÅ POLYLINES                   | 149 |
| MULTIPLE CHAMFER                       | 151 |
| OFFSET                                 | 152 |
| OFFSET - ERASE                         | 154 |
| TRIM                                   | 157 |
| TRIM - CUTTING EDGE/CROSSING           | 158 |
| TRIM - CUTTING EDGE/FENCE              | 159 |
| EXTEND                                 | 162 |
| EXTEND - FENCE                         | 164 |
| TRIM - EXTEND                          | 167 |
| LENGTHEN                               | 169 |
| RIBBONAVSNITTET UTILITIES              | 170 |
| DISTANCE                               | 171 |
| AREA                                   | 172 |
| ID POINT                               | 174 |
| QUICK CALC                             | 175 |
| MEASURE                                | 177 |
| DIVIDE                                 | 178 |
| LAGER OCH PLOTTNING1                   | 80  |
| LAYER PROPERTIES                       | 180 |
| FREEZE COLUMN                          | 184 |
| PREVIOUS                               | 185 |
| LINEWEIGHT                             | 186 |
| LOCKED LAYER FADING                    | 188 |
| LTSCALE                                | 189 |
| REVERSE                                | 190 |
| LAYER STATES MANAGER                   | 191 |
| SKAPA LAGERGRUPPER                     | 193 |
| PALETTEN PROPERTIES                    | 195 |
| ÄNDRA EGENSKAPER MED PROPERTIES        | 197 |
| QUICK PROPERTIES                       | 199 |

| AKTIVERA LAGER ENLIGT OBJEKT  | 200 |
|-------------------------------|-----|
| KOPIERA EGENSKAPER            | 201 |
| QUICK SELECT                  | 202 |
| SELECT ALL                    | 203 |
| SELECT SIMILAR                | 204 |
| ADD SELECTED                  |     |
| τεντ ορμ μå ττ                | 207 |
|                               |     |
| RIBBON-AVSNITTET TEXT         | 207 |
| MULTILINE TEXT - LOPANDE TEXT | 208 |
| BACKGROUND MASK               | 210 |
| SKAPA TEXTSTIL                | 211 |
| SINGLE LINE - FLERRADIG TEXT  | 213 |
| VERTIKAL TEXT                 | 214 |
| TEXTJUSTERING                 | 215 |
| TEXTSIZE                      | 217 |
| QTEXT                         | 217 |
| REDIGERA TEXT                 | 218 |
| FIND TEXT                     | 220 |
| CHECK SPELLING                | 222 |
| SCALE TEXT                    | 224 |
| JUSTIFY                       | 225 |
| RIBBON-AVSNITTET DIMENSION    | 227 |
| LINJÄR MÅTTSÄTTNING           | 229 |
| ALIGNED                       | 230 |
| ARC LENGTH                    | 231 |
| RADIUS                        | 232 |
| DIAMETER                      | 233 |
| ANGULAR                       | 234 |
| CONTINUE                      | 238 |
| BASELINE                      | 239 |
| ADJUST SPACE                  | 240 |
| BREAK                         | 241 |
| DIMJOGLINE                    | 242 |
| ASSOCIATIV MÅTTSÄTTNING       | 245 |
| REASSOCIATE DIMENSIONS        | 246 |
| QUICK DIMENSION               | 248 |
| ASSOCIATIVE QDIM              | 250 |
| MÅTTSÄTTNINGSSTILAR           | 252 |
| BYTA AKTIV MÅTTSÄTTNINGSSTIL  | 256 |
| DIMSCALE                      | 256 |
| HÄNVISNINGSPILAR - LEADERS    | 257 |
| MULTILEADER                   | 257 |
| ADD LEADER                    |     |
| REMOVE LEADER                 |     |
| ALIGN                         |     |
| TOOL PALETTES - LEADERS       |     |
| COLLECT                       |     |
| SAMMANHÄNGANDE ORIEKT         | 264 |
|                               |     |
|                               |     |
|                               |     |
| PLINE/PULYLINE                |     |
| EDIT POLYLINE / PEDIT         |     |
| SPLINE                        |     |
|                               | 277 |
| FLER REDIGERINGSKOMMANDON     |     |
| BREAK                         | 278 |
| BREAK AT POINT                |     |
|                               |     |

| RECTANGULAR ARRAY                         |     |
|-------------------------------------------|-----|
| POLAR ARRAY                               |     |
| ARRAY - REPLACE ITEM                      |     |
| ARRAY - EDIT SOURCE OBJECTS IN-PLACE      |     |
| ARRAY - EDIT SINGLE OBJECT                |     |
| COPY MED ARRAY                            |     |
| PATH ARRAY                                |     |
| STRETCH                                   |     |
| SCALE                                     |     |
| MIRROR                                    |     |
| SKRAFFFRING                               | 313 |
|                                           |     |
| HAICH                                     |     |
| HAICH EDITOR                              |     |
| TRANSPARENCY                              |     |
| ANGE SKRAFFERINGENS INSATTNINGSPUNKT      |     |
| SEPARATA SKRAFFERINGAR                    |     |
| FARGAD BAKGRUND                           |     |
| TOOL PALETTES                             |     |
| EDIT HATCH                                |     |
| RITNINGAR FRAN ALDRE PROGRAMUTGAVOR       |     |
| TRIMMA EN SKRAFFERING                     |     |
| OBJECT SNAP FÅSTER INTE MOT SKRAFFERINGAR |     |
| SKRAFFERA ICKE SLUTNA OBJEKT              |     |
| DRAWORDER                                 |     |
| BRING TO FRONT                            |     |
| SEND TO BACK                              |     |
| BRING ABOVE OBJECTS                       |     |
| SEND UNDER OBJECTS                        |     |
| DRAWORDER VIA MENYFLIKEN HATCH CREATION   |     |
| PLOT                                      |     |
| LAYOUT                                    |     |
| BEGREPPEN LAYOUT, PAPER/MODEL SPACE       |     |
| ANNOTATE                                  |     |
| BLOCK OCH ATTRIBUT                        |     |
| CDEATE                                    | 255 |
| INCEDT                                    |     |
|                                           |     |
|                                           |     |
| WDI OCV                                   |     |
| WELUCK                                    |     |
| DVNAMISVA DI OCV                          |     |
| DINAMISKA DLUCK                           |     |
|                                           |     |
| PURGE                                     |     |
|                                           |     |
| EATEKINA REFERENSER                       |     |
|                                           |     |
| PALETTEN EATEKNAL REFERENCES              |     |
| DEFINIEKA ALIKIDU I<br>INSEDT EIEL D      |     |
| INSENT FIELD                              |     |
|                                           |     |
| EDITATIKIBUTES                            |     |
|                                           |     |
| CONSTRAINTS-VILLKOR                       | 401 |
| RIBBON-AVSNITTET GEOMETRIC                |     |
| RIBBON-AVSNITTET DIMENSIONAL              |     |
| RIBBON-AVSNITTET MANAGE                   |     |
| GEOMETRISKA VILLKOREN                     |     |
| SHOW, SHOW ALL, HIDE ALL.                 |     |

| SHOW ALL DYNAMIC CONSTRAINTS<br>DELETE CONSTRAINTS |             |
|----------------------------------------------------|-------------|
| MER OM GRÄNSSNITT                                  | 408         |
| WORKSPACES-GRÄNSSNITT                              |             |
| TA BORT/FRAM KOMMANDOFÖNSTRET                      | 410         |
| RULLGARDINSMENYER                                  | 411         |
| COOLBARS                                           | 414         |
| GRAB BARS                                          |             |
| HÖGERKLICK - INSTÄLLNINGAR                         |             |
| HÖGERKLICK GER OLIKA MENYER                        |             |
| SAVE AS SETTINGS                                   | 422         |
| DRAWING PROPERTIES                                 | 423         |
| FILTYPER                                           | 424         |
| FGET DEFINIER AT GRÄNSSNITT                        | 426         |
| LOCK LOCATION                                      |             |
|                                                    |             |
| ÖVRIGA KOMMANDON                                   |             |
| FORDELAR MED DYNAMIC INPUT                         |             |
| GRIPS                                              |             |
| FLYTTA MED GRIPS                                   |             |
| ROTERA MED GRIPS                                   |             |
| SKALA OM MED GRIPS                                 |             |
| SPEGLA MED GRIPS                                   |             |
| KOPIERA MED GRIPS                                  |             |
| RADERA MED GRIPS                                   |             |
| MULTIFUNKTIONELLA GRIPS                            |             |
| ISOLATE                                            |             |
| REVISION CLOUD                                     |             |
| GROUP MANAGER                                      | 442         |
| EDITERA ETT OBJEKT I EN GRUPP                      | 443         |
| TABLE - SKAPA TABELLER                             | 444         |
| FÖRÄNDRA BEFINTLIG TABELL                          | 446         |
| FÖRÄNDRA BEFINTLIG TABELL MED GRIPS                | 447         |
| TRAV SETTINGS                                      |             |
| TOOLTIPMERGE                                       | 450         |
| ELERA RITNINGAR ÖPPNA SAMTIDIGT                    |             |
| SNADDÖDDNA DITNINGAD                               |             |
| SELECT EILE                                        |             |
| CLEAN SCREEN DENSA SKÄRMEN                         |             |
| WIDEOUT DÖLLA DELAD AV DITNINGEN                   |             |
|                                                    |             |
| TIPS & KNEP                                        | 458         |
| ÖPPNA RITNINGAR VIA UTFORSKAREN                    |             |
| KOPIERA MELLAN RITNINGAR                           |             |
| SAMMA BREDD PÅ FLERA TEXTER                        |             |
| ÄNDRA BREDD PÅ BEFINTLIGA TEXTER                   |             |
| SPECIALTECKEN                                      |             |
| UNITS                                              |             |
| FUNKTIONEN CYCLE                                   |             |
| SELECTION CYCLING                                  |             |
| OOPS                                               | 468         |
| REGEN                                              | 469         |
| KORTKOMMANDON I AUTOCAD LT                         |             |
| ÖVNINGAR                                           | 473         |
|                                                    | <i>E</i> 02 |
| UKDLIS IA                                          |             |
| SAKREGISTER                                        | 505         |